## Інструкція щодо перевірки індексації наукових журналів у базі даних рефератів та цитування рецензованої літератури Scopus

(враховуючи, що україномовна сторінка сайту поки що в розробці, користуємося російским варіантом)

1. Заходимо на офіціальній сайт "Elsevier" за посиланням:

http://elsevierscience.ru.

- 2. Переходимо в розділ "Продукты".
- 3. Знаходимо розділ: " Scopus".

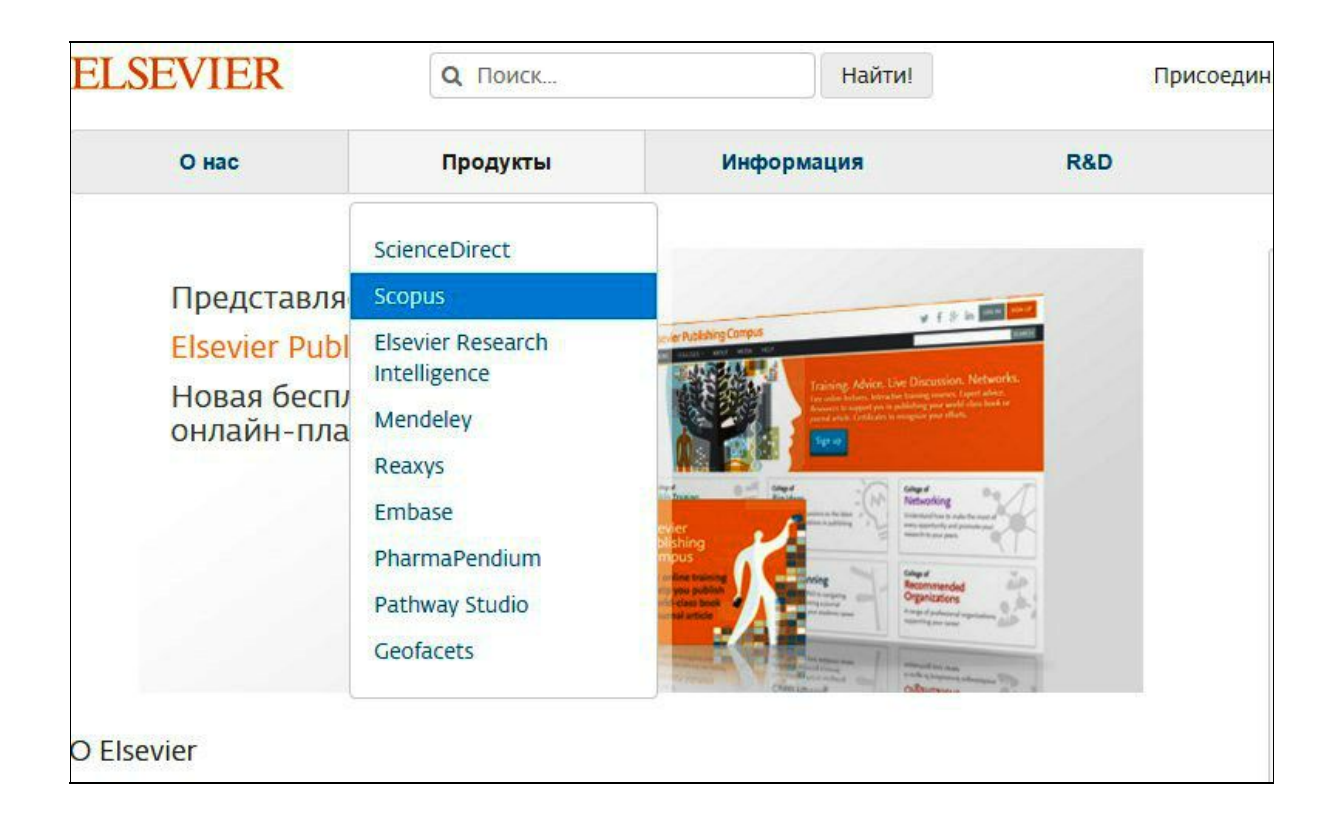

4. Завантажуємо файл "title\_list.xlsx" у розділі "Список журналов, индексируемых в Scopus"

|                                | Содержание и основные преимущества                                                                                                    |  |  |  |  |  |
|--------------------------------|----------------------------------------------------------------------------------------------------|--|--|--|--|--|
| Продукты                       | <ul> <li>21,000 рецензируемых журналов (включая около 3,800 журналов Open Access и около 400 российских журналов)</li> </ul>                   |  |  |  |  |  |
| ScienceDirect                  | <ul> <li>тоо,ооо книг</li> <li>тоо,ооо книг</li> </ul>                                                                                         |  |  |  |  |  |
| Sectored                       | <ul> <li>390 наименовании Trade Publications</li> <li>270 кимуный серий (продолжающихся изданий)</li> </ul>                                    |  |  |  |  |  |
| Scopus                         | <ul> <li>6,8 млн. конференционных докладов из трудов конференций</li> </ul>                                                                    |  |  |  |  |  |
| Elsevier Research Intelligence | CO MBL 3384/2007                                                                                                    |  |  |  |  |  |
| Mendeley                       | 50 Milli Jalinican                                                                                                    |  |  |  |  |  |
| Reaxys                         | <ul> <li>29 млн. записей со ссылками с 1996 г. (из которых 84% включают пристатейную литературу)</li> </ul>                                    |  |  |  |  |  |
| Embase                         | <ul> <li>21 млн. записеи с 1996 г. и до 1823 г.</li> </ul>                                                                                     |  |  |  |  |  |
| PharmaPendium                  | 27 млн. патентных записей от пяти патентных офисов<br>Статьи в предпечатной подготовке ("Articles-in-Press") доступны из более 3,850 журналов. |  |  |  |  |  |
| Dathura Chulia                 |                                                                                                    |  |  |  |  |  |
| Patriway Studio                | Осень 2013: стартовал проект по увеличению количества книг, представленных в Scopus до 75,000 наименований                                     |  |  |  |  |  |
| Geofacets                      | (завершение планируется в 2015). Подробнее о проекте                                                                                           |  |  |  |  |  |
|                                | Список журналов, индексируемых в Scopus                                                                                                    |  |  |  |  |  |
|                                | Список российских журналов, индексируемых в Scopus (скачать в формате xis).                                                                    |  |  |  |  |  |
|                                |                                                                                                    |  |  |  |  |  |
|                                | Список книг, индексируемых в Scopus (скачать в формате xls, обновлен - март 2016 г).                                                           |  |  |  |  |  |

5. Здійснюємо перевірку журнала за основними показниками (Title, Print-ISSN, E-ISSN, SNIP, SJR, та інші) стандартними методами роботи з xls - файлами (пошук за полями Ctrl+F).

Наприклад: перевіряємо журнал за назвою "Functional Materials":

• Набираємо Ctrl+F, далі у діалогове вікно введіть назву журналу "Functional Materials"

|       | A               | Construction of the second second second second second second second second second second second second second                             |                                    |                                                       | C                       | D                      | The contract |
|-------|-----------------|----------------------------------------------------------------------------------------------------|------------------------------------|-------------------------------------------------------|-------------------------|------------------------|--------------|
|       | Sourcerecord id | Source Title (Medline-sourced journals<br>Titles indicated in <mark>bold red</mark> do not meet i<br>Scopus discontinued the forward captu | are indicate<br>the Scopus<br>ring | d in Green)<br>quality criteria anymore and therefore | Print-ISSN              | E-ISSN                 | Coverage     |
| 1     |                 |                                                                                                    |                                    |                                                       |                         | -                      |              |
| 7382  | 4400151401      | Condensed Matter Physics                                                                                                    |                                    |                                                       | 1607324X                | TOWN THE OWNER WALLAND | 2005-ongoir  |
| 7603  | 21100316027     | Corporate Board: Role, Duties and Comp                                                                                                    | osition                            |                                                       | 18108601                | 23122722               | 2005-ongoir  |
| 7608  | 5800198357      | Corporate Ownership and Control                                                                                                    | Найти и за                         | MAUNTL                                                | Surger Street, or other | -?                     | × jir        |
| 9140  | 21100310035     | Economic Annals-XXI                                                                                                    |                                    | менитв                                                | No. of Concession, name | -                      | - Sir        |
| 9166  | 21100208020     | Economics and Sociology                                                                                                    |                                    |                                                       |                         |                        | bir          |
| 9349  | 29732           | Eksperimentalnaya Onkologiya                                                                                                    | Найти                              | Заменить                                              |                         |                        | ) ir         |
| 9428  | 5700165211      | Electronic Journal of Theoretical Physics                                                                                                  |                                    |                                                       |                         |                        |              |
| 11015 | 14369           | Fiziko-Khimicheskaya Mekhanika Materia                                                                                                    | Найти:                             | Functional Materials                                  |                         |                        |              |
| 11020 | 9500153948      | Fiziolohichnyi Zhurnal                                                                                                    |                                    |                                                       |                         |                        | Dir          |
| 11495 | 19900193628     | Functional Materials                                                                                                    |                                    |                                                       |                         |                        | bir          |
| 11807 | 21100242614     | Geofizicheskii Zhurnal (Geophysical Jour                                                                                                   |                                    |                                                       |                         | Парамето               | ы            |
| 16104 | 19700182325     | Investment Management and Financial Ir                                                                                                    |                                    |                                                       |                         | ( inpart ip            | jir jir      |
| 16434 | 19998           | Izvestiya Vysshikh Uchebnykh Zavedenij.                                                                                                    | · · · · · ·                        |                                                       |                         |                        |              |
| 19219 | 21100255536     | Journal of Mathematical Physics, Analysi                                                                                                   |                                    | Найти все                                             | Найти дал               | ee 3a                  | крыть        |
| 19450 | 21100210917     | Journal of Nano- and Electronic Physics                                                                                                    |                                    |                                                       |                         |                        | Jir          |
| 19892 | 145506          | Journal of Physical Studies                                                                                                    |                                    |                                                       | 10274042                | _                      | 2004-ongoir  |
| 01407 | 04700           | Khimiya i Tokhnologiya Vody                                                                                                    |                                    |                                                       | 02042556                |                        | 2000 2005    |

• Знаходимо журнал у файлі

| Source Title (Medline-sourced journals are indicated in Green)<br>Titles indicated in bold red do not meet the Scopus quality criteria anymore and therefore<br>Scopus discontinued the forward capturing |   |  |  |  |  |
|----------------------------------------------------------------------------------------------------|---|--|--|--|--|
| <b>•</b>                                                                                                    | 1 |  |  |  |  |
| Condensed Matter Physics                                                                                                    | 1 |  |  |  |  |
| Corporate Board: Role, Duties and Composition                                                                                                    | 1 |  |  |  |  |
| Corporate Ownership and Control                                                                                                    | 1 |  |  |  |  |
| Economic Annals-XXI                                                                                                    | 1 |  |  |  |  |
| Economics and Sociology                                                                                                    | 1 |  |  |  |  |
| Eksperimentalnaya Onkologiya                                                                                                    | 1 |  |  |  |  |
| Electronic Journal of Theoretical Physics                                                                                                    | 1 |  |  |  |  |
| Fiziko-Khimicheskaya Mekhanika Materialov                                                                                                    | 1 |  |  |  |  |
| Fiziolohichnyi Zhurnal                                                                                                    | ] |  |  |  |  |
| Functional Materials                                                                                                    | I |  |  |  |  |
| Geofizicheskii Zhurnal (Geophysical Journal)                                                                                                    | 1 |  |  |  |  |
| Investment Management and Financial Innovations                                                                                                    | 1 |  |  |  |  |
| Izvestiya Vysshikh Uchebnykh Zavedenij. Radioelektronika                                                                                                    | 1 |  |  |  |  |
| Journal of Mathematical Physics, Analysis, Geometry                                                                                                    |   |  |  |  |  |

Знаходимо журнал "Functional Materials", за потреби, аналізуємо його наукометричні показники SNIP, SJR, та інші.